## Instructions for Judges – Round 1 Score Applications (with Evalato Screenshots)

 Click on ASSESSMENT INSTRUCTIONS (in blue) in the left hand navigation to view

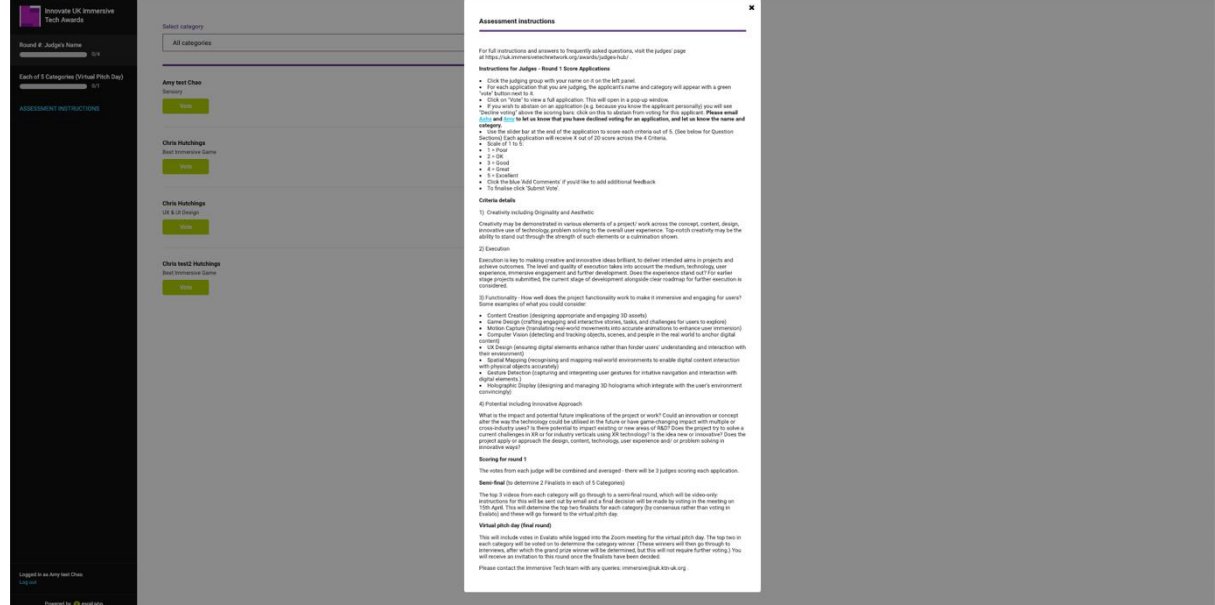

- Click the judging group with your name on it on the left panel (Round X: Judge's Name).
- For each application that you are judging, the applicant's name and category will appear with a green "vote" button next to it.
- Click on "Vote" to view a full application. This will open in a pop-up window.

| Innovate UK Immersive<br>Tech Awards     | Select category                                     |
|------------------------------------------|-----------------------------------------------------|
| Round #: Judge's Name                    | All categories •                                    |
| Each of 5 Categories (Virtual Pitch Day) | Any test Chao<br>Sensory                            |
| ASSESSMENT INSTRUCTIONS                  | Vote                                                |
|                                          | Chris Hutchings<br>Best Immersive Game<br>Vote      |
|                                          | Chris Hutchings<br>UX & UI Design<br>Vote           |
|                                          | Christest2 Hutchings<br>Best Immersive Game<br>Vote |
|                                          |                                                     |
| Logged in as Amy test Cheo<br>Log out    |                                                     |
| Powered by 😑 evalato                     |                                                     |

• Please copy and paste video URL in another window to view video

| Innovate UK Immersive<br>Tech Awards<br>44<br>Each of 5 Categories (Virtual Pitch Day)<br>01<br>ASSESSMENT INSTRUCTIONS | Select category<br>All categories<br>Amy test Chao<br>Sessary<br>Voto<br>Dest Innovative Game<br>Voto | Please submit your application video following the video brief.<br>https://wineo.com/916774330/b12c36c760<br>Confidentiality declaration<br>Project created in: Please select<br>Unity<br>Other software/platforms used<br>-<br>How did you find out about the innovate UK immersive Tech Awards?<br>Academic supervisor<br>How you heard about the awards<br>- |                                                     |  |
|----------------------------------------------------------------------------------------------------|----------------------------------------------------------------------------------------------------|----------------------------------------------------------------------------------------------------|-----------------------------------------------------|--|
| Logged in as Any test Chao<br>Log out                                                                                   | UX & UR Design<br>Vote<br>Best Immerate Game<br>Vote                                                  | Vote     P       Creativity (includes Originality & Aesthetic)     \$       • • • • • • • • • • • • • • • • • • •                                                                                                    | ecline voting 0 0 0 0 0 0 0 0 0 0 0 0 0 0 0 0 0 0 0 |  |

- Use the slider bar at the end of the application to score each section out of 5. (See below for Question Sections) Each application will receive X out of 20 score across the 4 Criteria.
- Scale of 1 to 5: 1 = Poor, 2 = OK, 3 = Good, 4 = Great, 5 = Excellent
- Click the blue 'Add Comments' if you'd like to add additional feedback
- To finalise click 'Submit Vote'.

| Innovate UK Immersive<br>Tech Awards     | Select category                              | -<br>How did you find out about the Innovate UK Immersive Tech Awards? |             |  |
|------------------------------------------|----------------------------------------------|------------------------------------------------------------------------|-------------|--|
| Round #: Judge's Name                    | All categories                               | Academic supervisor How you heard about the awards                     |             |  |
| Each of 5 Categories (Virtual Pitch Day) | Amy test Chao<br>Sensory                     | •                                                                      | - 1         |  |
| ASSESSMENT INSTRUCTIONS                  | Vote                                         | Vote Decli                                                             | line voting |  |
|                                          | Chris Hutchings<br>Best Immersive Game       | Creativity (includes Originality & Aesthetic)  o                       | 0           |  |
|                                          | Vote                                         | Execution                                                              | 0           |  |
|                                          | Chris Hutchings<br>UX & UI Design            | Functionality 0  5                                                     | 0           |  |
|                                          | Vote                                         | Potential (includes Innovation) 0  5                                   | 0           |  |
|                                          | Chris test2 Hutchings<br>Best Immersive Game | OVERALL SCORE: (                                                       | 0.000/20    |  |
|                                          | Vote                                         | Add comment                                                            |             |  |
|                                          |                                              |                                                                        |             |  |
| Logged in as Amy test Chao<br>Log out    |                                              | Subr                                                                   | mit vote    |  |
| Powered by 🏮 evalato                     |                                              |                                                                        |             |  |

If you wish to abstain on an application (e.g. because you know the applicant personally) you will see "Decline voting" above the scoring bars: click on this to abstain from voting for this applicant. Please email <u>Asha</u> and <u>Amy</u> to let us know that you have declined voting for an application, and let us know the name and category.

| Innovate UK Immersive<br>Tech Awards     | Select category                        | of your project's source code?                                    | and the for fever |  |
|------------------------------------------|----------------------------------------|-------------------------------------------------------------------|-------------------|--|
|                                          |                                        | Please submit your application video following the video brief.   |                   |  |
| Round #: Judge's Name 0/4                | All categories                         | https://vimeo.com/916774330/b12c36c760                            |                   |  |
|                                          |                                        | Confidentiality declaration                                       |                   |  |
| Each of 5 Categories (Virtual Pitch Day) | Amy test Chao<br>Sensory               | *                                                                 |                   |  |
|                                          | Vote                                   | Project created in: Please select                                 |                   |  |
| ASSESSMENT INSTRUCTIONS                  |                                        | Unity                                                             |                   |  |
|                                          |                                        | Other software/platforms used                                     |                   |  |
|                                          | Chris Hutchings<br>Best Immersive Game |                                                                   |                   |  |
|                                          | Vote                                   | How did you find out about the Innovate UK Immersive Tech Awards? |                   |  |
|                                          |                                        | Academic supervisor                                               |                   |  |
|                                          | Chris Hutchings                        | How you heard about the awards                                    |                   |  |
|                                          | UX & UI Design                         |                                                                   |                   |  |
|                                          | Vote                                   |                                                                   |                   |  |
|                                          |                                        | Vote                                                              | Activate voting   |  |
|                                          | Chris test2 Hutchings                  | Performance and the second                                        |                   |  |
|                                          | Best Immersive Game                    | Declined to vote                                                  |                   |  |
|                                          | Vote                                   | Add comment                                                       |                   |  |
|                                          |                                        |                                                                   |                   |  |
|                                          |                                        |                                                                   |                   |  |
|                                          |                                        |                                                                   |                   |  |
|                                          |                                        |                                                                   |                   |  |
| Logged in as Amy test Chao<br>Log out    |                                        |                                                                   | Submit vote       |  |
| Powered by 😑 evalato                     |                                        |                                                                   |                   |  |